# POUNCE: FACULTY/STAFF INSTRUCTIONS FOR LOGGING INTO JAGTRAX

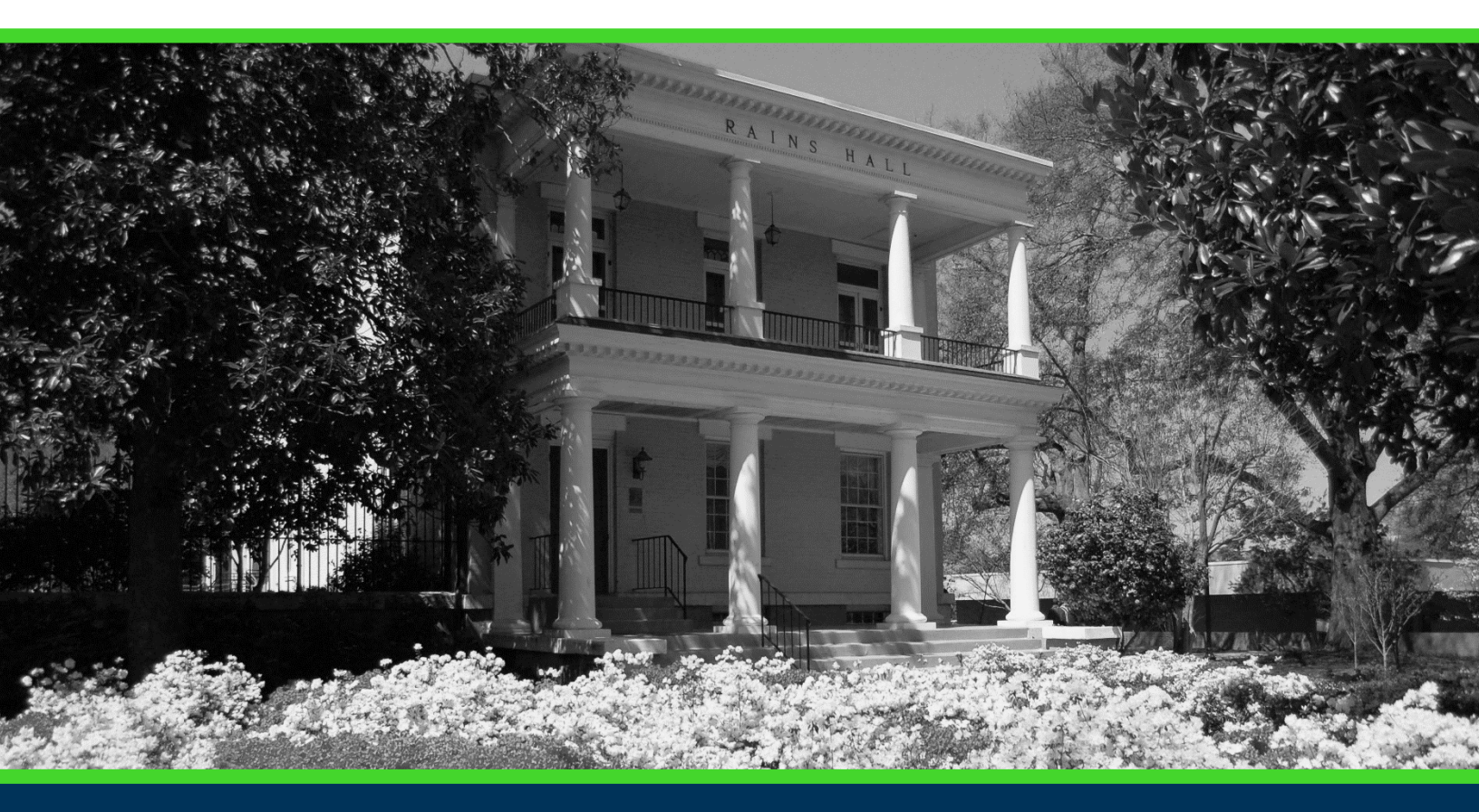

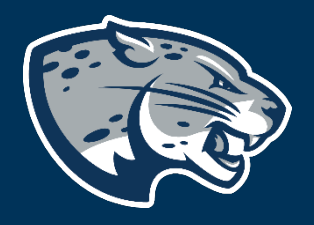

## OFFICE OF THE REGISTRAR USER INSTRUCTIONS

### **TABLE OF CONTENTS**

| PROCESS      |   |  |
|--------------|---|--|
| INSTRUCTIONS | 2 |  |
| CONTACT      | 2 |  |

# POUNCE: FACULTY/STAFF INSTRUCTIONS FOR LOGGING INTO JAGTRAX

#### **PROCESS**

These instructions will help you navigate through POUNCE to view JagTrax for all students assigned to you.

#### **INSTRUCTIONS**

- 1. Login to <u>https://pounce.augusta.edu</u>.
- 2. Select "Faculty Services" from the top of the page.

 Faculty Services

 Search

 Go

Main Menu

#### Select "Advisor Menu"

Faculty Services

| Student Information Menu                                                                        |  |
|-------------------------------------------------------------------------------------------------|--|
|                                                                                                 |  |
| Term Selection                                                                                  |  |
| CRN Selection                                                                                   |  |
| Faculty Detail Schedule                                                                         |  |
| Week at a Glance                                                                                |  |
| Detail Class List                                                                               |  |
| Summary Class List                                                                              |  |
| Final Grades                                                                                    |  |
| Look op classes                                                                                 |  |
| Advisor Menu                                                                                    |  |
| Assignment History                                                                              |  |
| Class Schedule                                                                                  |  |
| Course Catalog                                                                                  |  |
| Office Hours                                                                                    |  |
| Advisee Grade Summary                                                                           |  |
| Faculty Grade Summary                                                                           |  |
| View/Release Holds                                                                              |  |
| Role Selection                                                                                  |  |
|                                                                                                 |  |
| Choose Faculty or Advisor role. Only affects View/Release Holds.                                |  |
| Choose Faculty or Advisor role. Only affects View/Release Holds.<br>Detail Pictorial Class Roll |  |

#### Faculty & Advisors Menu

Term Selection ID Selection Student Academic Transcript

JagTrax for Faculty/Advisors Use JagTrax to track your degree progress.

Notice: You will be prompted to log into JagTrax with your NetID and Password upon clicking this link. Advising Student Profile

### CONTACT

If you have any additional questions, please contact our office at jagtrax@augusta.edu.

"